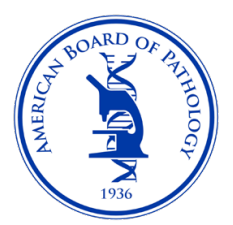

## What to Expect When Scheduling Your ABPath Exam with Pearson VUE (PVUE)

| VUE Demo Client 1                                                                                                    |  |  |  |  |  |
|----------------------------------------------------------------------------------------------------|--|--|--|--|--|
| Sign in<br>All fields are required.                                                                                                    |  |  |  |  |  |
| Returning users, please sign in: New users, please sign up:<br>Username: Create a web account.                                                                                                    |  |  |  |  |  |
| Password:                                                                                                    |  |  |  |  |  |
| Sign in<br>Lforgot.my.username.<br>Lforgot.my.password.                                                                                                    |  |  |  |  |  |
| Our secure website encrypts your personal information so that it cannot be read by unauthorized Internet users. For your security, please remember to sign out of your account and done your brokener when you finish your secsion. |  |  |  |  |  |
| Please do not use the back button to navigate the site.                                                                                                    |  |  |  |  |  |
| Copyright © 1996-2020 Pearson Education, Inc. or its affiliate(s). All rights reserved. <u>Terms   Erivary   Contact</u>                                                                                                    |  |  |  |  |  |
|                                                                                                    |  |  |  |  |  |

Sign in to your PVUE Account at <a href="https://www.pearsonvue.com/us/en/abpath.html">https://www.pearsonvue.com/us/en/abpath.html</a>

The Account Dashboard shows upcoming exam appointments and other exams you are authorized to schedule with ABPath.

| TPQA TEST                                                            | Dashboard                                                            |                                                                    |  |  |
|----------------------------------------------------------------------|----------------------------------------------------------------------|--------------------------------------------------------------------|--|--|
| Candidate ID: VD1-10001  Candidate ID: VD1-10001  Solution  Sign out | VUE Demo Client 1 Exams<br>Exam Catalog<br>• Exam: Demo Exam         | My Account  My Profile  Account Sign In  Preferences  Exam History |  |  |
| ₽ Language<br>English ●                                              | Upcoming Appointments<br>You do not have any appointments scheduled. | <ul> <li>View Score Reports</li> <li>My Receipts</li> </ul>        |  |  |
|                                                                      |                                                                      |                                                                    |  |  |

Selects the exam you wish to schedule and proceed to the test center search below. You can change the search criteria by deleting the existing data (address of record) and typing in new information - city/state or country or zip code.

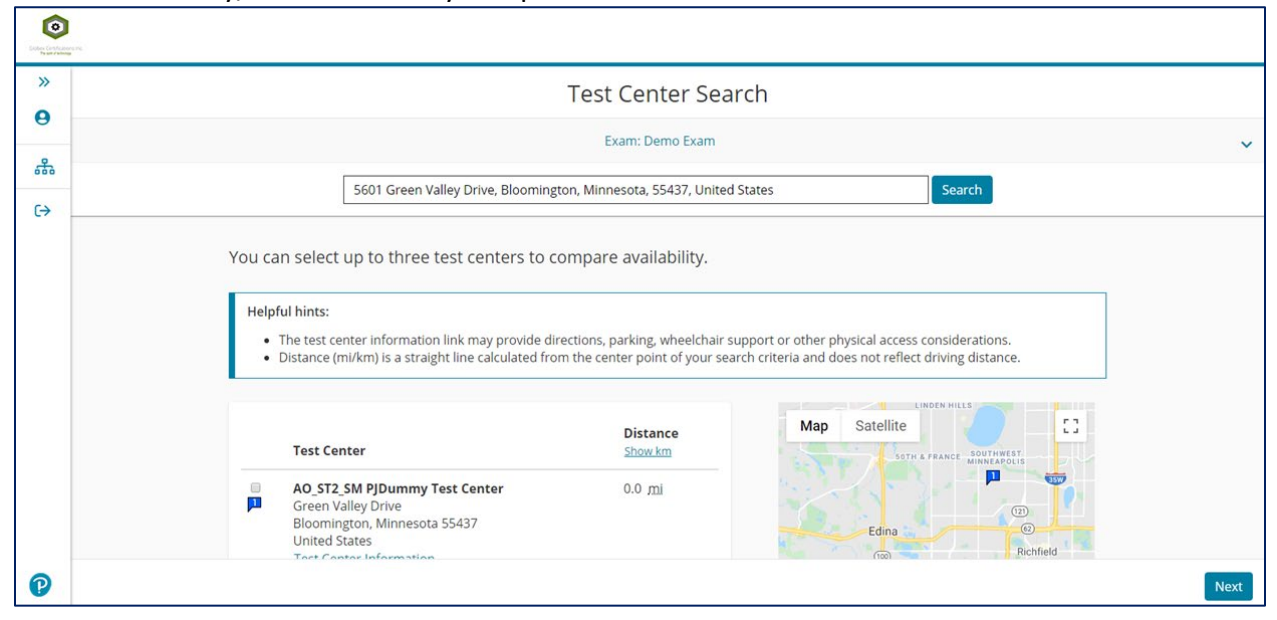

Once a testing center has been selected, you can move to selecting a date shown below.

|    | Choose Appointment                                  |                                                           |             |           |              |              |             |     |
|----|-----------------------------------------------------|-----------------------------------------------------------|-------------|-----------|--------------|--------------|-------------|-----|
| _  | Exam: Demo Exam                                     |                                                           |             |           |              |              |             |     |
|    |                                                     |                                                           |             |           |              |              |             |     |
| €→ | AO_ST2_SM PJDummy Test Center<br>Green Valley Drive | Select Date<br>Why can't I find an available appointment? |             |           |              |              |             |     |
|    | Bloomington, Minnesota 55437<br>United States       | < January 2020                                            |             |           | >            |              |             |     |
|    | Characterization and Characterization               | Su                                                        | Мо          | Ти        | We           | Th           | Fr          | Sa  |
|    | <u>Change Test Centers</u>                          |                                                           |             |           |              |              |             | 4   |
|    |                                                     |                                                           | 6           |           | 8            | 9            |             |     |
|    |                                                     |                                                           |             | 14        |              |              |             | 18  |
|    |                                                     |                                                           |             |           |              |              | 24          |     |
|    |                                                     |                                                           |             | 28        | 29           | 30           | 31          |     |
|    |                                                     | Select a da                                               | te from the | calendar. | Only availab | ole dates ca | n be select | ed. |
|    |                                                     |                                                           |             |           |              |              |             |     |
|    | Previous                                            |                                                           |             |           |              |              |             |     |
|    |                                                     |                                                           |             |           |              |              |             |     |

Once the date has been selected you can choose the time from the options presented. For ABPath exams this screen may not appear or populate times since ABPath exams are all-day exams.

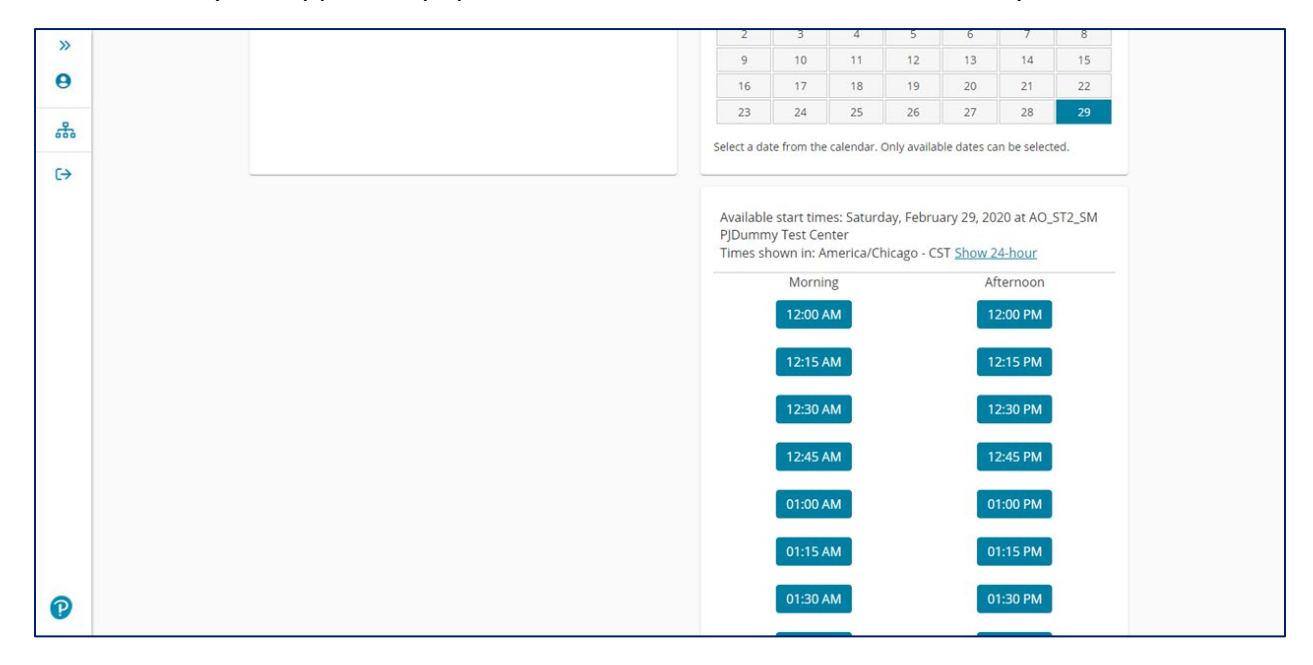

Review and confirm your appointment. If everything is correct, select "Proceed to Checkout"

| Contraction of the Contraction of the Contraction o |                                                                                        |                                                                                                    |                               | Å                   |
|----------------------------------------------------------------------------------------------------|----------------------------------------------------------------------------------------|----------------------------------------------------------------------------------------------------|-------------------------------|---------------------|
| »<br>9                                                                                                    |                                                                                        | Cart                                                                                                    |                               |                     |
| 윦                                                                                                    | Review and confirm contact information to                                              | o avoid issues on test day.                                                                                                    |                               |                     |
| €                                                                                                    | Description<br>Exam<br>Exam: Demo Exam<br>Language: English<br>Exam Length: 30 minutes | Details<br>Appointment<br>Saturday, February 29, 2020<br>Start Time: 12:00 PM CST<br>Change Appointment<br>Location<br>AO_ST2_SM PJDummy Test Center<br>Green Valley Drive<br>Bloomington, Minnesota 55437<br>United States<br>Change Test Center | Actions                       |                     |
|                                                                                                    | Confirm contact information <ul> <li>Your name must exactly match the idea</li> </ul>  | ntification (ID) that is presented at time of testing or you will n                                                                                                    | ot be able to take your exam. |                     |
| P                                                                                                    |                                                                                        |                                                                                                    |                               | Proceed to Checkout |

| Constant and the second second |                                                                                                  |                                                                                                    | Ц            |
|----------------------------------------------------------------------------------------------------|--------------------------------------------------------------------------------------------------|----------------------------------------------------------------------------------------------------|--------------|
| »<br>0                                                                                                    |                                                                                                  | Almost there                                                                                                    |              |
| 品                                                                                                    | Description                                                                                      | Details                                                                                                    |              |
| €                                                                                                    | Exam<br>Exam: Demo Exam<br>Language: English<br>Exam Length: 30 minutes<br>Previous Cancel Order | Appointment<br>Saturday, February 29, 2020<br>Start Time: 12:00 PM CST<br>Location<br>AQ_ST2_SM PJDummy Test Center<br>Green Valley Drive<br>Bloomington, Minnesota 55437<br>United States |              |
|                                                                                                    |                                                                                                  |                                                                                                    | Submit Order |
| Ø                                                                                                    |                                                                                                  |                                                                                                    |              |
|                                                                                                    | Copyright © 1996-2020 Pearson I                                                                  | Education, Inc. or its affiliate(s). All rights reserved. <u>Terms   Privacy</u>   <u>Contact</u>                                                                                          |              |

The screen will look like the one below while the system is confirming your appointment.

Exam appointment is completed and scheduled. Candidates will receive a confirmation email from Pearson VUE shortly after the appointment is scheduled. If you need to schedule another ABPath exam, select "Return to Dashboard" and repeat the process for the next exam.

| Extent Annual<br>Restored Formation |                                                                         |                                                                                                    |                                                                                             |
|-------------------------------------|-------------------------------------------------------------------------|----------------------------------------------------------------------------------------------------|---------------------------------------------------------------------------------------------|
| »<br>9                              |                                                                         | You are booked!<br>Order #: 0000-2826-2694                                                                                                    |                                                                                             |
| 品                                   | An email confirmation has been sent to: tp                              | qa123@pearson.com                                                                                                    |                                                                                             |
| €                                   | Providen                                                                | Return to Dashboard                                                                                                    |                                                                                             |
|                                     | Exam<br>Exam: Demo Exam<br>Language: English<br>Exam Length: 30 minutes | Appointment<br>Saturday, February 29, 2020<br>Start Time: 12:00 PM CST<br>Location<br>AQ_ST2_SM PJDummy Test Center<br>Test Center Information | Order Number/Invoice<br>0000-2826-2694<br>Registration ID<br>5991564<br>Status<br>Scheduled |
|                                     | VUE Demo Client 1 Policies                                              |                                                                                                    |                                                                                             |
| P                                   | Test Center Information AO_ST2.                                         | SM PJDummy Test Center                                                                                                    |                                                                                             |